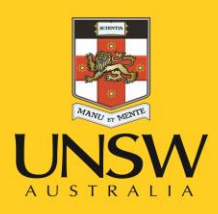

# Health & Safety Report Hazard/Incident

**Never Stand Still** 

Health, Safety & Environment Unit

#### Health & Safety Hazard & Incident Reporting System

#### Step 1: Enter MYUNSW/ My Staff Profile/My Profile https://my.unsw.edu.au/

| Return to myUNSW Home        | My Staff Profile                                    |              |                    |
|------------------------------|-----------------------------------------------------|--------------|--------------------|
| My Workcentre • «            | UNSW Employee Dashboard                             |              |                    |
| UNSW Employee Self Service   | UNSW My Tasks 🗢 🔍                                   | My Reports   |                    |
| 🧽 Personal Information       | You have no item/s waiting your review and approval | Report       | Folder             |
| Name Change                  |                                                     | H92_CRSATDAE | General            |
| Home and Mailing Address     |                                                     |              | 2016-04-22-11.56.1 |
| Phone Numbers                |                                                     | H92_CRSATDAE | General            |
| Email Addresses              |                                                     |              | 2016-04-22-11.55.2 |
| Emergency Contacts           |                                                     | H92_TRNRPT33 | General            |
| Personal Statistical Profile |                                                     |              | 2016-04-21-14.24.4 |
| Staff Directory              |                                                     | H92_CRSATDAE | General            |
|                              |                                                     |              | 2016-04-21-12.06.5 |
| 1 ayron mornadon             |                                                     | H92_SCAR_ASG | General            |
| Absence Information          |                                                     |              | 2016-04-19-16.03.2 |
| Financial Delegations        |                                                     | Re           | port Manager       |
| HR Delegations               |                                                     |              | -                  |
| Health, Safety & Environment |                                                     |              |                    |
| Learning and Development     |                                                     |              |                    |

#### Step 2: Click on Health, Safety & Environment

| Return to myUNSW             | Home   | My Staff Profile   |
|------------------------------|--------|--------------------|
| My Workcentre                | o «    | UNSW Employee      |
| UNSW Employee Self Service   | 0 -    | UNSW My Tasks      |
| 🧽 Personal Information       |        | You have item/s wa |
| Name Change                  |        |                    |
| Home and Mailing Address     | ;      | Pormost Typ        |
| Phone Numbers                |        | Health and Safety  |
| Email Addresses              |        | Health and Safety  |
| Emergency Contacts           |        | Health and Safety  |
| Personal Statistical Profile |        | Health and Safety  |
| Staff Directory              |        |                    |
| Payroll Information          |        |                    |
| Absence Information          |        |                    |
| Financial Delegations        |        |                    |
| HR Delegations               |        |                    |
| 💦 Health, Safety & Envir     | onment |                    |
| Learning and Develor         | ment   |                    |

Step 3: Enter Report a Hazard/Incident

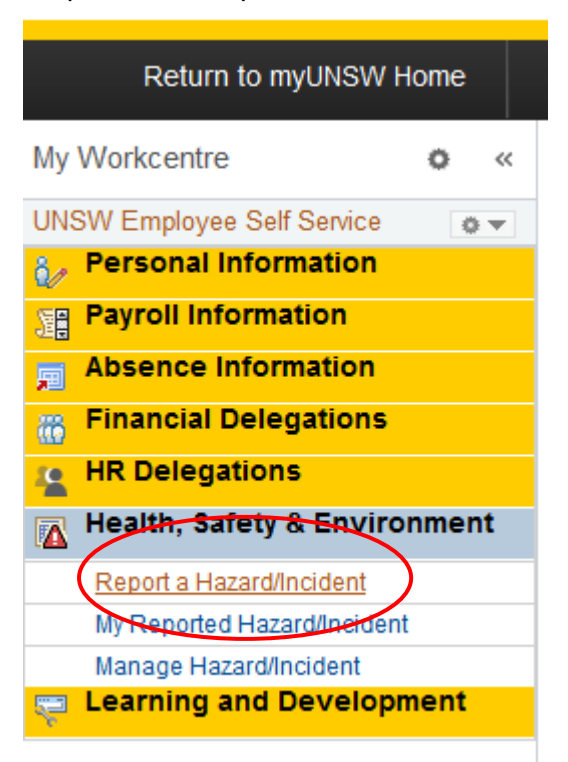

Step 4: Select Hazard or Incident from Drop Down

| Return to myUNSW           | Home |     | My Staff Profile                                                                                                    |           |
|----------------------------|------|-----|----------------------------------------------------------------------------------------------------|-----------|
| My Workcentre              | 0    | ~   |                                                                                                    |           |
| UNSW Employee Self Service | 4    | ¥ ¢ | Welcome to UNSW's online health, safety and environment reporti                                                                  | ng syster |
| Personal Information       |      |     |                                                                                                    |           |
| Payroll Information        |      |     | This system can be used to report incidents, hazards, first aid treatment, environmental issues, workplace inspections and audit | results   |
| Absence Information        |      |     |                                                                                                    |           |
| Financial Delegations      |      |     |                                                                                                    |           |
| HR Delegations             |      |     |                                                                                                    |           |
| A Health, Safety & Enviro  | onme | nt  | Report Type Of Issue (2)                                                                                                    |           |
| Report a Hazard/Incident   |      |     |                                                                                                    |           |
| My Reported Hazard/Incide  | nt   |     | Issue lype Hazard                                                                                                    |           |
| Manage Hazard/Incident     |      |     | Incident/Injury                                                                                                    |           |
| 🔫 Learning and Develop     | ment |     | Environment<br>Workplace Inspection<br>First Aid Report<br>Self-AuditTools Questions<br>Internal Audit Non-Conformance           |           |

#### Step 5: Report on behalf of yourself or Someone Else

| Hazard                                                                                                    |                                                                                                    |  |  |  |  |  |  |  |
|----------------------------------------------------------------------------------------------------|----------------------------------------------------------------------------------------------------|--|--|--|--|--|--|--|
| Nelcome to UNSW's online reporting system.                                                                                                    |                                                                                                    |  |  |  |  |  |  |  |
| Please note you must complete ALL the screens and press either "Submit" or "Save as Draft" to ensure that ALL the information you have entered is saved. If you exit before completing all the screens, the information will NOT be saved and you will have to re-enter it. If you need to go back to a previous screen, use the 'Back' button in the bottom left hand corner as opposed to the web menu "back arrow". |                                                                                                    |  |  |  |  |  |  |  |
| If you are reporting on behalf of another                                                                                                    | If you are reporting on behalf of another staff member, this staff member will receive an email notifying them of their hazard/incident report number. |  |  |  |  |  |  |  |
| * Denotes Mandatory Field                                                                                                    | * Denotes Mandatory Field                                                                                                    |  |  |  |  |  |  |  |
| Reporting Identity                                                                                                    |                                                                                                    |  |  |  |  |  |  |  |
| I would like to report an Issue                                                                                                    | <ul> <li>as myself Administrative Assistant - Occupational Health &amp; Safety</li> <li>on behalf of someone else</li> </ul>                           |  |  |  |  |  |  |  |
|                                                                                                    |                                                                                                    |  |  |  |  |  |  |  |
| Back                                                                                                    | Next                                                                                                    |  |  |  |  |  |  |  |

| Hazard                                                                                                    |                                                                                                    |  |  |  |  |  |  |  |  |
|----------------------------------------------------------------------------------------------------|----------------------------------------------------------------------------------------------------|--|--|--|--|--|--|--|--|
| Welcome to UNSW's online reporting system                                                                                                    | Welcome to UNSW's online reporting system.                                                                                   |  |  |  |  |  |  |  |  |
| Please note you must complete ALL the screens and press either "Submit" or "Save as Draft" to ensure that ALL the information you have entered is saved. If you exit before completing all the screens, the information will NOT be saved and you will have to re-enter it. If you need to go back to a previous screen, use the "Back" button in the bottom left hand corner as opposed to the web menu "back arrow". |                                                                                                    |  |  |  |  |  |  |  |  |
| If you are reporting on behalf of another staff                                                                                                    | member, this staff member will receive an email notifying them of their hazard/incident report number.                       |  |  |  |  |  |  |  |  |
| * Denotes Mandatory Field                                                                                                    |                                                                                                    |  |  |  |  |  |  |  |  |
| Reporting Identity                                                                                                    |                                                                                                    |  |  |  |  |  |  |  |  |
| I would like to report an Issue                                                                                                    | <ul> <li>as myself Administrative Assistant - Occupational Health &amp; Safety</li> <li>on behalf of someone else</li> </ul> |  |  |  |  |  |  |  |  |
| Staff Student                                                                                                    | O Visitor O Affiliate O Contractor                                                                                           |  |  |  |  |  |  |  |  |
|                                                                                                    |                                                                                                    |  |  |  |  |  |  |  |  |
| Back                                                                                                    | Next                                                                                                    |  |  |  |  |  |  |  |  |

# Step 6: Enter Location Details

| *Date Hazard Identified | 26/04/2016        |                  | Time Hazard Identified 09 - 00 - |  |
|-------------------------|-------------------|------------------|----------------------------------|--|
| Location                |                   |                  |                                  |  |
|                         | On Campus         | © Off Campus     |                                  |  |
|                         | Inside building   | Outside building |                                  |  |
| *Campus                 | Kensington Campus | <b>~</b>         |                                  |  |
| *Building               | Chancellery       |                  | •                                |  |
| *Floor Level            | L1 👻              |                  | *Room 119 👻                      |  |
| *Location Category      | Office            | ▼                |                                  |  |
| Aditional Details       |                   |                  |                                  |  |

# Step 7: Click Next

| *Date Hazard Identified | 26/04/2016        |                  | Time Hazard Identified 09 🗸 00 🗸 |  |
|-------------------------|-------------------|------------------|----------------------------------|--|
| Location                |                   |                  |                                  |  |
|                         | On Campus         | © Off Campus     |                                  |  |
|                         | Inside building   | Outside building |                                  |  |
| *Campus                 | Kensington Campus | •                |                                  |  |
| *Building               | Chancellery       |                  | •                                |  |
| *Floor Level            | L1 •              |                  | *Room 119 -                      |  |
| *Location Category      | Office            | •                |                                  |  |
| Aditional Details       |                   |                  |                                  |  |

# Step 8: Enter Hazard Description

| Hazard                          |                                      |                                  | Emma Gillham |
|---------------------------------|--------------------------------------|----------------------------------|--------------|
| Hazard - Details                |                                      |                                  |              |
| *Briefly describe the<br>Hazard | Test                                 |                                  | ii.          |
|                                 | *Hazard Category<br>*Cause of Hazard | <ul> <li>▼</li> <li>▼</li> </ul> |              |

Step 9: Enter Hazard Category from Drop Down

| azard                                         |                                                                  |                                                                                      |   |                       | Emma Gillhar       |
|-----------------------------------------------|------------------------------------------------------------------|--------------------------------------------------------------------------------------|---|-----------------------|--------------------|
| Hazard - Details                              |                                                                  |                                                                                      |   |                       |                    |
| *Briefly describe the<br>Hazard               | Test                                                             |                                                                                      |   |                       | h                  |
| *                                             | Hazard Category                                                  |                                                                                      | - |                       |                    |
| *                                             | Cause of Hazard                                                  | Air Quality<br>Animals & Insects                                                     |   |                       |                    |
| *What action(s) have<br>If no action was imme | you taken to address this Haza<br>ediately taken please state No | Biological exposure<br>Building Damage/Defect<br>Chemical exposure<br>Electrical     |   |                       | Date Actioned      |
| Add Attachment                                | lf relevant, please attach moi                                   | Ergonomic<br>Fire/Explosion<br>Housekeeping<br>Manual Handling<br>Needlestick/sharps |   | stigation report etc. |                    |
| Back                                          |                                                                  | Noise<br>Not Applicable<br>Other<br>Plant & Equipment<br>Pressure - variations in    |   |                       | Save As Draft Next |
|                                               |                                                                  | Radiation exposure<br>Repetitive movement or overuse<br>Slips, trips and falls       | - | ,                     |                    |

Step 10: Enter Cause of Hazard from Drop Down

| lazard                                       |                                                                  |                                                                                                    |                       | Emma Gillha       |
|----------------------------------------------|------------------------------------------------------------------|----------------------------------------------------------------------------------------------------|-----------------------|-------------------|
| Hazard - Details                             |                                                                  |                                                                                                    |                       |                   |
| *Briefly describe the<br>Hazard              | Test                                                             |                                                                                                    |                       |                   |
|                                              | *Hazard Category                                                 | Building Damage/Defect 👻                                                                                      |                       |                   |
|                                              | *Cause of Hazard                                                 | •                                                                                                    |                       |                   |
| *What action(s) have<br>If no action was imm | you taken to address this Haza<br>ediately taken please state No | Broken stairs/handrail<br>Damage to external surfaces<br>Damage to internal fittings<br>Damaged floor surface |                       | Date Actioned     |
| Add Attachment                               | lf relevant, please attach mor                                   | Lighting - Poor/inadequate<br>Lighting - Too much glare<br>Other<br>e mormation about nazard,photos, mve      | stigation report etc. | j j               |
|                                              |                                                                  |                                                                                                    |                       |                   |
| Back                                         |                                                                  |                                                                                                    |                       | Save As Draft Nex |

Step 11: Enter any Immediate Action Taken or State No Action Taken. Enter Date.

| Hazard                                       |                                                        |                                                                     | Emma Gillham       |
|----------------------------------------------|--------------------------------------------------------|---------------------------------------------------------------------|--------------------|
| Hazard - Details                             |                                                        |                                                                     |                    |
| *Briefly describe the<br>Hazard              | P Test                                                 |                                                                     | ,ti                |
|                                              | *Hazard Category                                       | Building Damage/Defect                                              |                    |
|                                              | ^Cause of Hazard                                       |                                                                     |                    |
| *What action(s) have<br>If no action was imn | e you taken to address th<br>nediately taken please st | iis Hazard<br>ate No Action Taken                                   | Date Actioned      |
| No Action Taken                              |                                                        |                                                                     | 26/04/2016         |
| Add Attachment                               | lf relevant, please att                                | ach more information about hazard,photos, investigation report etc. |                    |
| Back                                         |                                                        |                                                                     | Save As Draft Next |

Step 12: Add Attachments (Photos, reports etc.)

|   | Hazard                                                                      |                                                        |                                                                     | Emma Gillham       |
|---|-----------------------------------------------------------------------------|--------------------------------------------------------|---------------------------------------------------------------------|--------------------|
|   | Hazard - Details                                                            |                                                        |                                                                     |                    |
|   | *Briefly describe the<br>Hazard                                             |                                                        |                                                                     |                    |
|   |                                                                             | *Hazard Category<br>*Cause of Hazard                   | Building Damage/Defect   Damage to internal fittings                |                    |
|   | *What action(s) have<br>If no action was imm<br><del>No Action Take</del> n | e you taken to address th<br>lediately taken please st | is Hazard<br>ate No Action Taken                                    | Date Actioned      |
| ( | Add Attachment                                                              | lf relevant, please atta                               | ach more information about hazard,photos, investigation report etc. |                    |
|   | Back                                                                        |                                                        | 1                                                                   | Save As Draft Next |

Step 13: Check Correct Responsible Person is chosen. Change if Required

| Your supervisor is responsible for ei<br>there is another staff member who is<br>Supervisor or the new Responsible<br>Responsible Supervisor/Staff mem<br>fresponsibility should be assigned to | nsuring that appropriate actions have been taken to<br>s more appropriate for managing this hazard, pleas<br>Staff Member an email notifying them about this haz<br>ber Emma Gillham | address this hazard. The system will automatically default to their name<br>se select this staff member's name below. The system will automatically<br>zard. (Note: Do NOT enter the name of your Client Facilities Manager (CF | e, but if you think<br>send your<br>'M) here.) |
|----------------------------------------------------------------------------------------------------|----------------------------------------------------------------------------------------------------|----------------------------------------------------------------------------------------------------|------------------------------------------------|
| Responsible Supervisor/Staff mem                                                                                                    | ber Emma Gillham                                                                                                    | Administrative Assistant Occupational Health 8                                                                                                    |                                                |
| mpl ID Nam                                                                                                    | o a more appropriate staff member, please select n<br>e Emma Gillham                                                                                                    | new responsible                                                                                                    | Safety<br>Search                               |
| Empl ID Name                                                                                                    |                                                                                                    | Description                                                                                                    | Select                                         |
| 3387891 Emma                                                                                                    | Gillham                                                                                                    | Administrative Assistant - Occupational Health & Safety                                                                                                    | Select                                         |

#### Step 14: Submit Report

| Responsible Superv                                                       | isor/Staff member                                                                                                    |                                                                                                    |                                                                    |
|--------------------------------------------------------------------------|----------------------------------------------------------------------------------------------------|----------------------------------------------------------------------------------------------------|--------------------------------------------------------------------|
| Your supervisor is res<br>here is another staff<br>Supervisor or the nev | sponsible for ensuring that appropriate actions have be<br>member who is more appropriate for managing this h<br>r Responsible Staff Member an email notifying them a | een taken to address this hazard. The system will automatically default to thei<br>azard, please select this staff member's name below. The system will automa<br>bout this hazard. (Note: Do NOT enter the name of your Client Facilities Mana, | r name, but if you think<br>atically send your<br>ger (CFM) here.) |
|                                                                          | sor/Staff mombor                                                                                                    | Administrative Assistant - Occupational H                                                                                                    | ealth & Safety                                                     |
| Responsible Supervi<br>responsibility should<br>Empl ID                  | I be assigned to a more appropriate staff member, ple                                                                                                    | vase select new responsible                                                                                                    | Search                                                             |
| Responsible Supervi<br>responsibility should<br>Empl ID<br>Empl ID       | I be assigned to a more appropriate staff member, ple Name Emma Gillham                                                                                               | base select new responsible                                                                                                    | Search<br>ption Select                                             |

# Alternatively

# Step 12: Save as Draft

| Hazard                                                          |                                                        |                                                                     | Emma Gillham       |
|-----------------------------------------------------------------|--------------------------------------------------------|---------------------------------------------------------------------|--------------------|
| Hazard - Details                                                |                                                        |                                                                     |                    |
| *Briefly describe the<br>Hazard                                 | Test                                                   |                                                                     | ł                  |
|                                                                 | *Hazard Category<br>*Cause of Hazard                   | Building Damage/Defect ←<br>Damage to internal fittings ←           |                    |
| *What action(s) have<br>If no action was imm<br>No Action Taken | e you taken to address th<br>ediately taken please sta | is Hazard<br>ate No Action Taken                                    | Date Actioned      |
| Add Attachment                                                  | lf relevant, please atta                               | ach more information about hazard,photos, investigation report etc. |                    |
| Back                                                            |                                                        |                                                                     | Save As Draft Next |

# Step 13: Retrieve Draft - Enter My Reported Hazard/Incident

| Return to myUNSW H                                                                                                    | ome   |
|----------------------------------------------------------------------------------------------------|-------|
| My Workcentre                                                                                                    | • «   |
| UNSW Employee Self Service                                                                                                    | 0 -   |
| Personal Information                                                                                                    |       |
| Payroll Information                                                                                                    |       |
| Absence Information                                                                                                    |       |
| Financial Delegations                                                                                                    |       |
| Le HR Delegations                                                                                                    |       |
| Health, Safety & Environ                                                                                                    | nment |
| Report a Hazard/Incident                                                                                                    |       |
| My Reported Hazard/Incident                                                                                                    | )     |
| Manage Hazard/Incident                                                                                                    |       |
| Example 2 Contract Contract Co | nent  |

#### Step 14: Enter Draft

|                                 |                  |                               |                      | My Reported Haz        | zards/Incidents                          |                                  |                    |                  |
|---------------------------------|------------------|-------------------------------|----------------------|------------------------|------------------------------------------|----------------------------------|--------------------|------------------|
| This page sho                   | ws a summary (   | of any hazards or incidents y | ou have reported and | d their progress.      |                                          |                                  |                    |                  |
| To access haz<br>progress of yo | ard and Incident | reports you can search by: i  | ssue number, issue   | type, issue state or o | date. You can also scroll through the li | st below to locate your issue. T | he status column i | indicates the    |
| Issue                           | #                | ]                             |                      |                        |                                          |                                  |                    |                  |
| OR                              |                  |                               |                      |                        |                                          |                                  |                    |                  |
| Issue                           | туре             | -                             |                      |                        | Issue State                              | •                                |                    |                  |
| Date                            | From             | 31                            |                      |                        | Date-To                                  | 51                               | 5                  | Search           |
|                                 |                  |                               |                      |                        |                                          |                                  | F                  | ïrst 🕙 1-25 of 2 |
| spection#                       | Issue#           | Name                          | ID                   | Empl<br>Rec#/Program   | School/Unit                              | Issuet Type                      | Date<br>Recorded   | Status           |
|                                 | 00014876         | Emma Gillham                  | 3387891              | 0                      | UNSW Safety and Sustainability           | Hazard                           | 26/04/2016         | Draft            |
|                                 | 00014875         | Emma Gillham                  | 3387891              | 0                      | UNSW Safety and Sustainability           | Hazard                           | 26/04/2016         | Submitted        |
| 0000042                         | 00014874         | Lance Islip                   | 9100352              | 0                      | UNSW Safety and Sustainability           | Workplace Inspection             | 26/04/2016         | Submitted        |
| 000042                          | 00014873         | Lance Islip                   | 9100352              | 0                      | UNSW Safety and Sustainability           | Workplace Inspection             | 26/04/2016         | Submitted        |
|                                 | 00014872         | Theresa Kahwati               | 9673019              | 2                      | Biotech & Biomolecular Science           | Hazard                           | 26/04/2016         | Closed           |
|                                 |                  |                               |                      |                        |                                          |                                  |                    |                  |

# Step 15: Add Attachments (Photos, reports etc.)

| 1 | Hazard                                                                      |                                                       |                                                                     | Emma Gillham                |
|---|-----------------------------------------------------------------------------|-------------------------------------------------------|---------------------------------------------------------------------|-----------------------------|
|   | Hazard - Details                                                            |                                                       |                                                                     |                             |
|   | *Briefly describe the<br>Hazard                                             | Test                                                  |                                                                     |                             |
|   |                                                                             | *Hazard Category<br>*Cause of Hazard                  | Building Damage/Defect                                              |                             |
|   | *What action(s) have<br>If no action was imm<br><del>No Action Take</del> n | e you taken to address th<br>ediately taken please st | is Hazard<br>ate No Action Taken                                    | Date Actioned<br>26/04/2016 |
|   | Add Attachment                                                              | lf relevant, please atta                              | ach more information about hazard,photos, investigation report etc. |                             |
|   | Back                                                                        |                                                       |                                                                     | Save As Draft Next          |

# Step 16: Check Correct Responsible Person is chosen. Change if Required

| Hazard                                                                  |                                                                      |                                                                                                    |                                                                                                    |                                                                            | Emma Gillha                          |
|-------------------------------------------------------------------------|----------------------------------------------------------------------|----------------------------------------------------------------------------------------------------|----------------------------------------------------------------------------------------------------|----------------------------------------------------------------------------|--------------------------------------|
| Responsible Super                                                       | visor/Staff member                                                   |                                                                                                    |                                                                                                    |                                                                            |                                      |
| Your supervisor is re<br>there is another staff<br>Supervisor or the ne | sponsible for ensurin<br>member who is more<br>w Responsible Staff M | g that appropriate actions have been taken to<br>appropriate for managing this hazard, pleas<br>lember an email notifying them about this ha | address this hazard. The system will automatically de<br>e select this staff member's name below. The system<br>zard. (Note: Do NOT enter the name of your Client Facil | fault to their name, bu<br>will automatically sen<br>ities Manager (CFM) f | ıt if you think<br>Id your<br>here.) |
| Responsible Superv                                                      | isor/Staff member<br>d be assigned to a m                            | Emma Gillham<br>pre appropriate staff member, please select r                                                                                | Administrative Assistant - Occu<br>new responsible                                                                                                    | upational Health & Sa                                                      | fety                                 |
| Empl ID                                                                 | Name                                                                 | Emma Gillham                                                                                                    |                                                                                                    |                                                                            | Search                               |
| Empl ID                                                                 | Name                                                                 |                                                                                                    |                                                                                                    | Description                                                                | Select                               |
| 3387891                                                                 | Emma Gillha                                                          | m                                                                                                    | Administrative Assistant - Occupational Health & Safe                                                                                                    | ty                                                                         | Select                               |
|                                                                         |                                                                      |                                                                                                    |                                                                                                    |                                                                            |                                      |
| Back                                                                    |                                                                      |                                                                                                    |                                                                                                    | Save /                                                                     | As Draft Subr                        |

# Step 17: Submit Report

| esponsible Supervis                                                        | or/Staff member                                                                                                    |                                                                                                    |                                              |
|----------------------------------------------------------------------------|----------------------------------------------------------------------------------------------------|----------------------------------------------------------------------------------------------------|----------------------------------------------|
| ur supervisor is respo<br>ere is another staff mo<br>pervisor or the new R | onsible for ensuring that appropriate actions have been to<br>ember who is more appropriate for managing this hazaro<br>tesponsible Staff Member an email notifying them about i | aken to address this hazard. The system will automatically default to their name<br>d, please select this staff member's name below. The system will automatically :<br>this hazard. (Note: Do NOT enter the name of your Client Facilities Manager (CF | , but if you think<br>send your<br>M) here.) |
| sponsible Superviso                                                        | r/Staff member Emma Cillbam                                                                                                    | Administrative Assistant - Occupational Health &                                                                                                    | Safetv                                       |
| sponsibility should b                                                      | e assigned to a more appropriate staff member please s                                                                                                    | select new responsible                                                                                                    |                                              |
| sponsibility should b                                                      | e assigned to a more appropriate staff member, please s                                                                                                    | select new responsible                                                                                                    | Search                                       |
| sponsibility should b<br>npl ID<br>Empl ID                                 | e assigned to a more appropriate staff member, please s           Name         Emma Gillham           Name         Emma Gillham                                                  | select new responsible Description                                                                                                    | Search                                       |